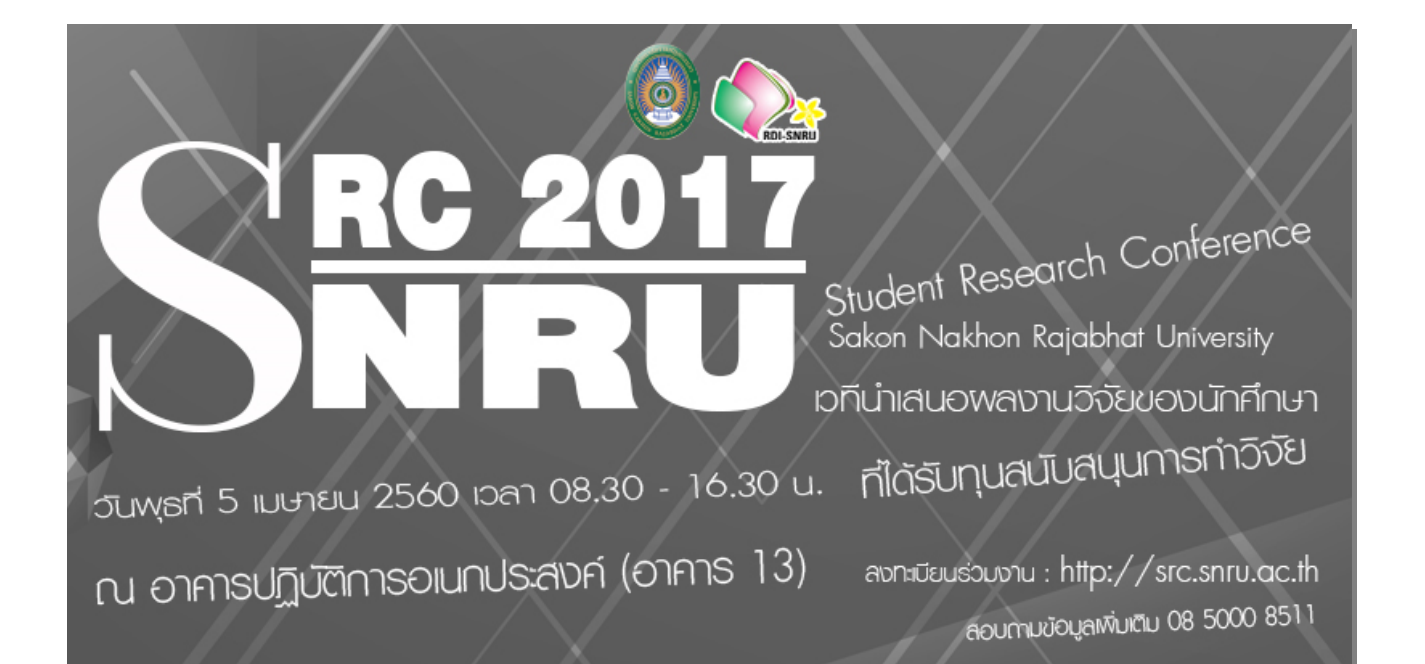

## การนำเสนอผลงานวิจัยนักศึกษามหาวิทยาลัยราชภัฏสกลนคร

การนำเสนองานวิจัย นักศึกษาต้องส่งบทคัดย่อ และสมัครเข้าสู่ระบบ โดยมีขั้นตอนดังนี้

## การสมัคร

การสมัครมีขั้นตอนดังต่อไปนี้

1. เข้าไปที่ <u>https://src.snru.ac.th</u>

| SRC2017                  | ×                                             |                                                          |                                                                                                    |                             | <u> </u> | ٥   | ×   |
|--------------------------|-----------------------------------------------|----------------------------------------------------------|----------------------------------------------------------------------------------------------------|-----------------------------|----------|-----|-----|
| $\epsilon \Rightarrow G$ | Secure   https://src.snru.ac.th               |                                                          |                                                                                                    |                             | 0        | ∎ ☆ | л Е |
|                          | Shree Andrew Market & Conference              | ft Home                                                  |                                                                                                    | Login                       | Register |     |     |
|                          | 器 SRC2017<br>การนำเสนอผลงานวีจัยนักศึกษามหาวี | ทยาลัยราชภัฏสกลนคร ,5                                    | งายน 2560 , มหาวิทยาลัยราชภัฏสกลนคร                                                                                                    |                             |          |     |     |
|                          | Second Student Reser<br>Sauer Nak             | 2017<br>RU<br>arch Conference<br>ton Rapablat University | <b>Contact us</b><br>Research and Development Institute Sakon Nakhon Rajabhat Univers<br>mail ; rid_snru@snru.ac.th<br><b>REGISTER</b> | sity Tel/Fax ; (+66) 0 4274 | 4010 E-  |     |     |

ภาพที่ 1 เว็บไซต์ https://src.snru.ac.th

## 2. คลิกที่ Register

| ▶ SRC2017 ×                                                                 | ≜ – œ ×                                                                                                    |
|-----------------------------------------------------------------------------|----------------------------------------------------------------------------------------------------|
| ← → C                                                                       | >>>>>>>>>>>>>>>>>>>>>>>>>>>>>>>>>>>>>                                                                                                    |
|                                                                             | Login Register                                                                                                    |
| 器 SRC2017<br>การนำเสนอผลงานวิจัยนักศึกษามหาวิทยาลัยราชภัฏสกลนคร ,5          | เมษายน 2560 , มหาวิทยาลัยราชภัฏสกลนคร                                                                                                    |
| B RC 2017<br>Sicent Research Conference<br>Saler Nation Regeltar University | Contact us<br>Research and Development Institute Sakon Nakhon Rajabhat University Tel/Fax ; (+66) 0 4274 4010 E-<br>mail ; rid_snru@snru.ac.th |

ภาพที่ 2 คำสั่ง Register

- 3. กรอกข้อมูล โดยข้อมูลสำหรับการสมัครที่ต้องกรอก มีดังนี้
  - Name คือ ชื่อ-นามสกุลของผู้สมัคร
  - E-mail Address คือ อีเมล์ของผู้สมัคร
  - Type คือ ประเภทของผู้สมัคร โดยมีหัวข้อที่เลือก 2 อย่าง ได้แก่

Presenter หมายถึง ผู้สมัคร ทำการสมัครเข้าร่วมงาน โดยเป็นผู้นำเสนองานวิจัย Participant หมายถึง ผู้สมัคร ทำการสมัครเป็นผู้เข้าร่วมงาน

| SRC2017 ×                                             |                                                                                                    |                                            |             |       | ÷ _      | ٥   | ×         |
|-------------------------------------------------------|----------------------------------------------------------------------------------------------------|--------------------------------------------|-------------|-------|----------|-----|-----------|
| ← → C                                                 | rc.snru.ac.th/register                                                                              |                                            |             |       | 2        | ₫ ☆ | <u></u> , |
| SNRU                                                  | Contractor                                                                                          |                                            |             | Login | Register |     |           |
| 躍 SRC201<br>การนำเสนอผลงานวี                          | 7<br>วัยนักศึกษามหาวิทยาลัยราชภัฏสกลนคร ,5 เมเ                                                      | ษายน 2560 , มหาวิทยาลัยราชกัฏสกลนคร        |             |       |          |     |           |
| S                                                     | © Constant<br>RC 2017<br>NRC 2017<br>NRC 2017<br>NRC 2017<br>NRC 2017<br>NRC 2017                   | Register<br>Name<br>E-Mail Address<br>Type | Presenter • | ]     |          |     |           |
| Research and De<br>Nakhon Rajabhai<br>4274 4010 E-mai | <b>5</b><br>evelopment Institute Sakon<br>t University Tel/Fax ; (+66) 0<br>I ; rid_snru@snru.ac.th |                                            | Register    |       |          |     |           |

ภาพที่ 3 หน้ากรอกข้อมูลการสมัครเข้าร่วมงาน

| Register       |                      |   |
|----------------|----------------------|---|
| Name           | สถาบันวิจัย และพัฒนา |   |
| E-Mail Address | rdi_snru@snru.ac.th  |   |
| Туре           | Presenter            | • |
|                | Presenter            |   |
|                | Participant          |   |
|                | Register             |   |
|                |                      |   |

ภาพที่ 4 ประเภทของผู้สมัคร

4. กรอกข้อมูลให้เรียบร้อย จากนั้นกดปุ่ม Register ระบบลงทะเบียนจะแสดงหน้าเพจแจ้งให้ยืนยันอีเมล์การสมัคร ดังภาพด้านล่าง

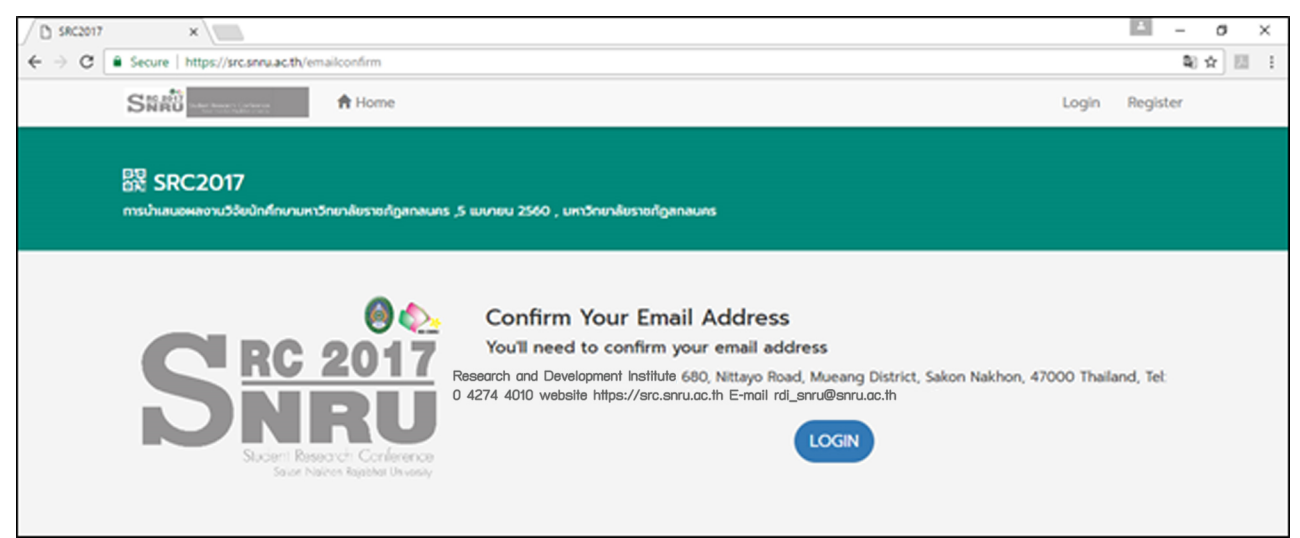

ภาพที่ 5 หน้าเพจแจ้งการยืนยันอีเมล์

5. เข้าอีเมล์ที่ใช้สมัคร ระบบการลงทะเบียนจะส่ง Username และรหัสผ่าน เพื่อใช้สำหรับการ Login เข้าระบบ

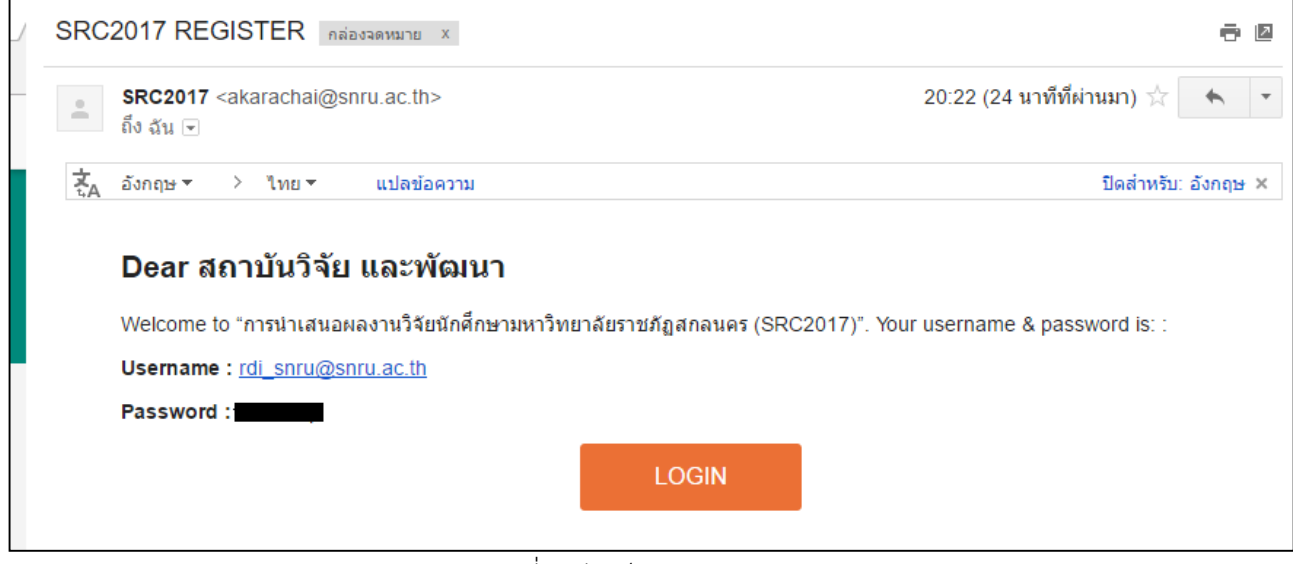

ภาพที่ 6 อีเมล์ตอบรับการสมัคร

6. ผู้สมัครทำการ Login เข้าระบบ โดยการกดที่ปุ่ม "LOGIN" ในอีเมล์ที่ตอบรับการสมัคร หรือเข้าไปที่ https://src.snru.ac.th/login เพื่อทำการ Login เข้าระบบ

| SRC2017 | ×                                                                                 |                            |                                  |       | <b></b> | - 6 | 7 | × |
|---------|-----------------------------------------------------------------------------------|----------------------------|----------------------------------|-------|---------|-----|---|---|
| ← → G 🛢 | Secure   https://src.snru.ac.th/login                                             |                            |                                  |       |         | ₫ ☆ | 1 | : |
|         | GRC2017                                                                           |                            |                                  | Login | Registe | r   |   |   |
| Ę       | 提 SRC2017<br>มรนำเสนอผลงานวิจัขนักศึกษามหาวิทยาลัยราชภัฏสกลนคร ,5 เมษายน 2560 , ม | หาวิทยาลัยราชภัฏสกลนคร     |                                  |       |         |     |   |   |
|         | E C C C C C C C C C C C C C C C C C C C                                           | E-Mail Address<br>Password | Login<br>rdi_snru@snru.ac.th<br> | )     |         |     |   |   |

ภาพที่ 7 หน้า Login

7. เมื่อทำการล็อกอินเข้ามาแล้ว ระบบจะแสดงหน้าข้อมูลส่วนบุคคล ให้ทำการเพิ่มข้อมูลส่วนบุคคล

โดยคลิกที่ 👤 Info

| / Ph SRC2017 | ×                                      |                                                                      | 2 | _         | ٥ | × |
|--------------|----------------------------------------|----------------------------------------------------------------------|---|-----------|---|---|
| ∠ → c        | Secure https://src.spru.               | acth/user                                                            |   | म छित्र द |   | : |
|              | Sneu                                   | Home LInfo                                                           |   | •         |   | • |
|              | 設置 SRC2017<br>การนำเสนอผลงานวิจัยนักศึ | ักษามหาวิทยาลัยราชภัฏสกลนคร ,5 เมษายน 2560 , มหาวิทยาลัยราชกัฏสกลนคร |   |           |   |   |
|              | L Account Int                          | fo                                                                   |   |           |   |   |
|              | Name:                                  | Mr.                                                                  |   |           |   |   |
|              | Position:                              | Student                                                              |   |           |   |   |
|              | Contact:                               | rdi_snru@snru.ac.th (Email)                                          |   |           |   |   |
|              |                                        | (Mobile)                                                             |   |           |   |   |
|              | Date of Birth                          | 0000-00-00                                                           |   |           |   |   |
|              | Address                                |                                                                      |   |           |   |   |
|              | Organization:                          |                                                                      |   |           |   |   |

ภาพที่ 8 หน้าเพจข้อมูลส่วนบุคคล

8. ดำเนินการกรอกข้อมูลให้เรียบร้อย จากนั้นคลิกที่ปุ่ม Save Info เพื่อทำการบันทึกข้อมูลที่ได้แก้ไข

| Student Research Conference<br>State Nation Research Conference | A Home L Info             |             |           |
|-----------------------------------------------------------------|---------------------------|-------------|-----------|
| Prefix                                                          | Mr.                       |             |           |
| Faculty of                                                      | คณะเทคโนโลยีการเกษตร      | \$          |           |
| Subjects                                                        | วิชาชีพครู                | \$          |           |
| Position                                                        | Student \$                |             |           |
| Name                                                            | First Name                | Middle Name | Last Name |
| Contact                                                         | rdi_snru@snru.ac.th       |             |           |
|                                                                 | Phone: (xxx) - xxx xxxx   |             |           |
| Date of Birth                                                   | mm/dd/yyyy 🛅              |             |           |
| Address                                                         | Address Info              |             |           |
| Organization                                                    | University / Organization |             |           |
| [                                                               | Save Info                 |             |           |

ภาพที่ 9 หน้าแก้ไขข้อมูลส่วนบุคคล

## การส่ง Abstract

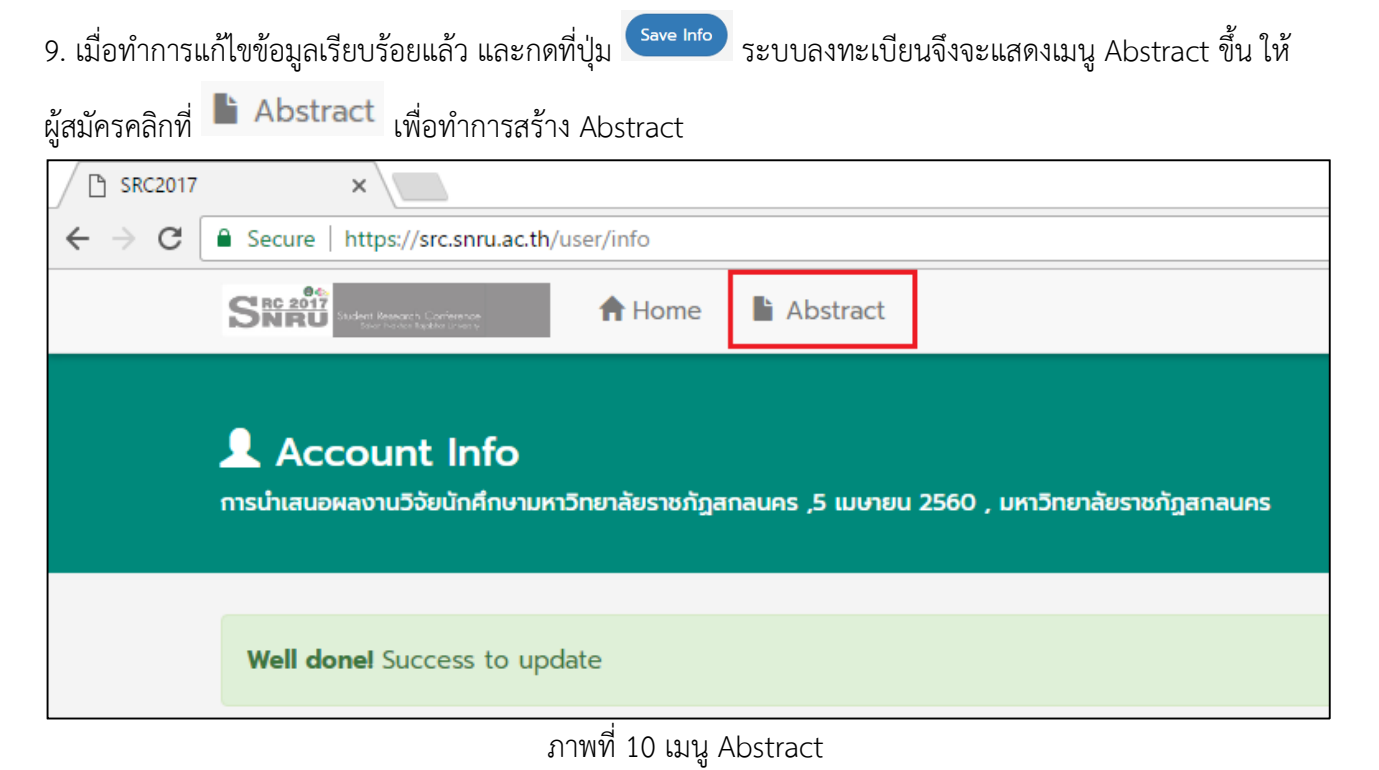

10. ดำเนินการกรอกข้อมูลสำหรับ Abstract ให้เรียบร้อย โดย

Field – ขอบเขตของงานวิจัยว่าเกี่ยวกับเรื่องใด

Title - ชื่อเรื่องของงานวิจัย

Present – รูปแบบการนำเสนอ มีตัวเลือกคือ Oral (การนำเสนอแบบปากเปล่า) Poster (การนำเสนอแบบ โปสเตอร์)

Summit Abstract – การแนบไฟล์ Abstract โดยผู้สมัครต้องแนบไฟล์ Abstract ในรูปแบบไฟล์เวิร์ด

(.doc, docx) และไฟล์ pdf

Abstract – บทคัดย่องานวิจัย

Keyword - คีย์เวิร์ดของงานวิจัย

เมื่อผู้สมัครกรอกข้อมูลเรียบร้อยแล้ว ให้กดที่ปุ่ม <sup>Submit Abstract</sup> เพื่อเป็นการส่ง Abstract

| 😑 🔍 😔 กรุณายืนอันดัวดน - ระบบพิสูจน์ดัวะ 🗙 🗅 | SRC2017 ×                                  |                            |             | Θ       |
|----------------------------------------------|--------------------------------------------|----------------------------|-------------|---------|
| ← → C                                        | er/abstracts                               |                            |             | 🖈 🛈 💺 i |
|                                              | Home Abstract                              |                            | Supawadee 👻 |         |
| Abstract<br>ກາຣນຳເສນຍผลงານວີຈັຍນັກສຶກທາ      | มหาวิทยาลัยราชภัฏสกลนคร ,5 เมษายน 2560 , เ | มหาวิทยาลัยราชกัฏสกลนคร    |             |         |
| Field                                        | การนำเสนอผลงานวิจัยนักศึกษา                |                            | •           |         |
|                                              |                                            |                            |             |         |
| Title                                        | Title                                      |                            |             |         |
| Present                                      | Oral \$                                    |                            |             |         |
| Submit Abstract                              | Abstract File ( .docx,.doc )               | Choose File No file chosen |             |         |
|                                              | Abstract File ( .pdf )                     | Choose File No file chosen |             |         |
|                                              |                                            |                            |             |         |
| Abstract                                     | Abstract                                   |                            |             |         |
|                                              |                                            |                            |             |         |
|                                              |                                            |                            | 1           |         |
| Keywords                                     | Keywords                                   |                            |             |         |
|                                              |                                            |                            |             |         |
|                                              | Submit Abstract                            |                            |             |         |
|                                              |                                            |                            |             |         |
|                                              |                                            |                            |             |         |
|                                              |                                            |                            |             |         |

ภาพที่ 11 หน้าเพจ Abstract

### สถานะ Abstract

11. เมื่อดำเนินการส่ง Abstract ไปแล้ว ในเมนู Abstract จะแสดงสถานะว่า "Pending" เพื่อรอการตรวจสอบ

| 🗋 SRC2017                        | ×                                                                                                    | <b>-</b> | ٥   | ×   |
|----------------------------------|----------------------------------------------------------------------------------------------------|----------|-----|-----|
| $\leftrightarrow \Rightarrow  G$ | Secure   https://src.snru.ac.th/user                                                                     |          | ☆ 🛛 | 1 E |
|                                  | SNEU Mathematications                                                                                    | rdi 🗸    |     | 1   |
|                                  | 器 SRC2017<br>การนำเลนอผลงานวิจัยนักศึกษามหาวิทยาลัยราชภัฏสกลนคร ,5 เมษายน 2560 , มหาวิทยาลัยราชภัฏสกลนคร |          |     |     |
|                                  | Well donel Success to update                                                                             |          |     |     |

ภาพที่ 12 Abstract Pending

## 12. หากผู้สมัครทำการคลิกที่

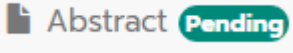

# ระบบจะแสดงข้อมูลส่วนบุคคลขึ้นมา จากนั้นจึงตามด้วย

ข้อมูล Abstract พร้อมแสดงสถานะ "pending"

| SRC2017                           | ×                           |                                                                                                    | *            | - 0 | J | ×  |
|-----------------------------------|-----------------------------|----------------------------------------------------------------------------------------------------|--------------|-----|---|----|
| $\leftrightarrow$ $\Rightarrow$ G | Secure   https://src.snru.a | c.th/user                                                                                                    |              | ☆   | 7 | :  |
|                                   |                             | A Home Abstract Pending                                                                                                    | rdi 🚽        |     |   | ^  |
|                                   | Account Info                |                                                                                                    |              |     |   | l, |
|                                   | Name:                       | Mr.rdi snru                                                                                                    |              |     |   |    |
|                                   | Position:                   | Student                                                                                                    |              |     |   |    |
|                                   | Contact:                    | rdi_snru@snru ac.th (Email)                                                                                                    |              |     |   |    |
|                                   |                             | 0427444010 (Mobile)                                                                                                    |              |     |   |    |
|                                   | Date of Birth               | 1980-01-01                                                                                                    |              |     |   |    |
|                                   | Address                     | snru                                                                                                    |              |     |   |    |
|                                   | Organization:               | snru                                                                                                    |              |     |   |    |
|                                   |                             |                                                                                                    |              |     |   | 1  |
|                                   | Abstract                    |                                                                                                    |              |     |   |    |
|                                   | ID                          | EP0002                                                                                                    |              |     |   |    |
|                                   | Field:                      | Other Devices and Application for Energy                                                                                                    |              |     |   |    |
|                                   | Present:                    | Poster                                                                                                    |              |     |   |    |
|                                   | Title:                      | The Commemoration and Memorialization of the American Revolution                                                                                                    |              |     |   |    |
|                                   | Abstract :                  | This project involves discovering how the American Revolution was remembered during the nineteenth century. The goal show that the American Revolution was memorialized by the actions of the United States government during the 1800s. T | is to<br>his |     |   |    |

ภาพที่ 13 หน้าเพจข้อมูล Abstract

13. เมื่อ Abstract มีการตรวจสอบ และต้องได้รับการแก้ไขจากผู้วิจัย สถานะจะเปลี่ยนจาก "pending" เป็นสถานะ
 "Wait for revision" เพื่อรอการแก้ไขจากผู้วิจัย โดยระบบลงทะเบียนจะส่งอีเมล์แจ้งการเปลี่ยนสถานะไปยังอีเมล์ที่
 ใช้สมัครอีกหนึ่งช่องทาง และผู้วิจัยต้อง login เข้าระบบเพื่อแก้ไขข้อมูล

| SRC2017                  | ×                                                                       |                                                |                                                                                                    |                                                                                                    | *                           | - c | 9        | × |
|--------------------------|-------------------------------------------------------------------------|------------------------------------------------|----------------------------------------------------------------------------------------------------|----------------------------------------------------------------------------------------------------|-----------------------------|-----|----------|---|
| $\epsilon \Rightarrow G$ | 🔒 Secure   http                                                         | os://src.snru.ac.th/u                          | ser                                                                                                    |                                                                                                    |                             | ☆   | <i>.</i> | ÷ |
|                          |                                                                         | Research Conference<br>Incidentitischer Losens | A Home                                                                                                    | Abstract                                                                                                    | rdi                         | •   |          | ^ |
|                          | 🖹 Abstr                                                                 | act                                            |                                                                                                    |                                                                                                    |                             |     |          |   |
|                          | ID                                                                      | EP                                             | 0002                                                                                                    |                                                                                                    |                             |     |          |   |
|                          | Field:                                                                  | Ot                                             | her Devices a                                                                                                    | and Application for Energy                                                                                                    |                             |     |          |   |
|                          | Present:                                                                | Po                                             | ster                                                                                                    |                                                                                                    |                             |     |          |   |
|                          | Title: The Commemoration and Memorialization of the American Revolution |                                                |                                                                                                    |                                                                                                    |                             |     |          |   |
|                          | Abstract :                                                              | Th<br>sh<br>ex<br>att<br>th                    | is project inv<br>ow that the A<br>s been done<br>amination of<br>empted to us<br>at the Americ<br>tions of the U | olves discovering how the American Revolution was remembered during the nineteenth century. The goal<br>American Revolution was memorialized by the actions of the United States government during the 1800s. T<br>by examining events such as the Supreme Court cases of John Marshall and the Nullification Crisis. Upon<br>these events, it becomes clear that John Marshall and John Calhoun (creator of the Doctrine of Nullificatio<br>se the American Revolution to bolster their claims by citing speeches from Founding Fathers. Through sho<br>can Revolution lives on in memory, this research highlights the importance of the revolution in shaping the<br>Jnited States government | is to<br>This<br>n)<br>wing |     |          |   |
|                          | Status :                                                                | •                                              | ait for revision                                                                                                  |                                                                                                    |                             |     |          |   |
|                          | Keywords :                                                              | Do                                             | ctrine, Nullifi                                                                                                   | cation Crisis                                                                                                    |                             |     |          |   |
|                          | Pdf :                                                                   | VI                                             | EW                                                                                                    |                                                                                                    |                             |     |          |   |
|                          | Docs :                                                                  | DC                                             | WNLOAD                                                                                                    |                                                                                                    |                             |     |          |   |

ภาพที่ 14 สถานะ "Wait for revision" ในระบบลงทะเบียน

| ☐ SRC2017                              | ×                                                                                                    | ≛ – @ ×               |
|----------------------------------------|----------------------------------------------------------------------------------------------------|-----------------------|
| ← → C 🔒 Secu                           | e   https://src.snru.ac.th/user                                                                                                    | ☆ 🗵 :                 |
| SMA                                    | Addressment Systems Abstract                                                                                                    | rdi 🗸                 |
| M SACT2016 - rdi snru                  |                                                                                                    | ≜ – ⊡ ×               |
| ← → C 🔒 Secur                          | e https://mail.google.com/mail/u/1/#inbox/15a5959236abe07f                                                                                                    | ☆ 🗵 🗄                 |
|                                        | ~ Q                                                                                                    | III O 🅸               |
| จดหมาย ∗                               | ← ●  ●  ●  ●  ●  ●  ●  ●  ●  ●  ●  ●  ●  ●  ●  ●  ●  ●  ●  ●  ●  ●  ●  ●  ●  ●  ●  ●  ●  ●  ●  ●  ●  ●  ●  ●  ●  ●  ●  ●  ●  ●  ●  ●  ●  ●  ●  ●  ●  ●  ●  ●  ●  ●  ●  ●  ●  ●  ●  ●  ●  ●  ●  ●  ●  ●  ●  ●  ●  ●  ●  ●  ●  ●  ●  ●  ●  ●  ●  ●  ●  ●  ●  ●  ●  ●  ●  ●  ●  ●  ●  ●  ●  ●  ●  ●  ●  ●  ●  ●  ●  ●  ●  ●  ●  ●  ●  ●  ●  ●  ●  ●  ●  ●  ●  ●  ●  ●  ●  ●  ●  ●  ●  ●  ●  ●  ●  ●  ●  ●  ●  ●  ●  ●  ●  ●  ●  ●  ●  ●  ●  ●  ●  ●  ●  ●  ●  ●  ●  ●  ●  ●  ●  ●  ●  ●  ●  ●  ●  ●  ●  ●  ●  ●  ●  ●  ●  ●  ●  ●  ●  ●  ●  ●  ●  ●  ●  ●  ●  ●  ●  ●  ●  ●  ●  ●  ●  ●  ●  ●  ●  ●  ●  ●  ●  ●  ●  ●  ●  ●  ●  ●  ●  ● | 1 אור 252 < 🗲 🌣 ד     |
| เขียน                                  | SACT2016 naiocompute ×                                                                                                    | SRC2017               |
| กล่องจดหมาย (1)<br>ติดดาว              | 👛 SRC2017 <akarachai@snru.ac.th> 09:27 (16 นาทีที่ผ่านมา) ☆ 🔦 🔹</akarachai@snru.ac.th>                                                                                                    | สหสาสนาเลเญรทาน.สะ.เท |
| จดหมายที่ส่งแล้ว<br>จดหมายร่าง         | 🛃 อังกฤษ 🕶 > ไทย 🕶 แปลข่อความ ปิดสำหรับ: อังกฤษ 🗙                                                                                                    |                       |
| แผ่นดิน61<br>รายได้60                  | Dear Mr.rdi snru                                                                                                    |                       |
| R to R60                               | The status of Abstract title The Commemoration and Memorialization of the American Revolution was changed from<br>Pending to Wait for revision Please check in SRC2017 system.                                                                                                    |                       |
| <b>®</b><br>ค้นหาบุคคล                 | LOGIN                                                                                                    |                       |
| praboo_rdi@snru<br>.ac.th ต้องการแชทกั | We hope to see your contribution soon.                                                                                                    |                       |

ภาพที่ 15 อีเมล์แจ้งการเปลี่ยนสถานะเป็น "Wait for revision"

14. เมื่อ Abstract ผ่านการแก้ไขสมบูรณ์แล้ว สถานะจะเปลี่ยนเป็น "Accept" เป็นการเสร็จสิ้นการส่ง Abstract

| SRC2017                           | ×                                                              |                                                                                                    |                                                       | ÷ –   | ٥    |
|-----------------------------------|----------------------------------------------------------------|----------------------------------------------------------------------------------------------------|-------------------------------------------------------|-------|------|
| $\leftrightarrow$ $\Rightarrow$ G | Secure   https://src.snru.a                                    | c.th/user                                                                                                    |                                                       |       | ☆ 7. |
|                                   | Since 2017<br>Since Research Conference<br>Conference Advances | A Home                                                                                                    | Manuscript                                            | rdi 🗸 |      |
|                                   | Abstract                                                       |                                                                                                    |                                                       |       |      |
|                                   | ID                                                             | EP0002                                                                                                    |                                                       |       |      |
|                                   | Field:                                                         | Other Devices                                                                                                    | and Application for Energy                            |       |      |
|                                   | Present:                                                       | Poster                                                                                                    |                                                       |       |      |
|                                   | Title:                                                         | The Commemo                                                                                                    | ration and Memorialization of the American Revolution |       |      |
|                                   | Abstract :                                                     | This project involves discovering how the American Revolution was remembered during the nineteenth century. The goal is to show that the American Revolution was memorialized by the actions of the United States government during the 1800s. This has been done by examining events such as the Supreme Court cases of John Marshall and the Nullification Crisis. Upon examination of these events, it becomes clear that John Marshall and John Calhoun (creator of the Doctrine of Nullification) attempted to use the American Revolution to bolster their claims by citing speeches from Founding Fathers. Through showing that the American Revolution lives on in memory, this research highlights the importance of the revolution in shaping the actions of the United States government |                                                       |       |      |
|                                   | Status :                                                       | Accept                                                                                                    |                                                       |       |      |
|                                   | Keywords :                                                     | Doctrine, Nullifi                                                                                                    | cation Crisis                                         |       |      |
|                                   | Pdf :                                                          | VIEW                                                                                                    |                                                       |       |      |

ภาพที่ 16 สถานะ Accept ในระบบลงทะเบียน

| SRC2                            | 2017 ×                                            |                          |                                                                                                    | ∞ ×                                      |
|---------------------------------|---------------------------------------------------|--------------------------|----------------------------------------------------------------------------------------------------|------------------------------------------|
| $\leftrightarrow \rightarrow 0$ | C Secure   https://src.snru                       | u.ac.th/user             |                                                                                                    | ☆ ↓ :                                    |
|                                 |                                                   | A Home                   | Abstract                                                                                                    | rdi 🗸                                    |
|                                 | SACT2016 - rdi snn @cn X                          |                          |                                                                                                    | <u> </u>                                 |
| <  <  ·                         | → C  Secure   https://ma                          | ail.google.com/mail/u/1, | #inbox/15a5959236abe07f                                                                                                    | ☆ 🗷                                      |
|                                 | SNRU<br>MAIL                                      |                          | - <b>Q</b>                                                                                                    | III o 🌭                                  |
| ন                               | ดหมาย -                                           | ← ■                      | Image: Control of the second second seco | 1 ann 252 < > 🔅 -                        |
| กดิ                             | เขียน<br>ถืองจดหมาย (1)<br>ดดาว<br>อนอนซ์ร่วมเว้ว | Dear Mr.rd               | i SNFU<br>Istract title The Commemoration and Memorialization of the American Revolution was changed from Wait<br>Accept Flease check in SRC2017 system.                                                                                                    | SRC2017<br>akarachai@snru.ac.th<br>🎫 🖸 👻 |
| จ<br>จ.<br>เม                   | ดหมายร่าง<br>ดหมายร่าง<br>ผ่นดิน61<br>ายได้60     | We hope to see           | LOGIN<br>your contribution soon.                                                                                                    |                                          |
| R                               | to R60                                            | Sincerely,               |                                                                                                    |                                          |

# ภาพที่ 17 อีเมล์แจ้งสถานะเป็น Accept

15. ในกรณีที่ Abstract ของงานวิจัยไม่ผ่านการตรวจสอบ สถานะจะเปลี่ยนเป็น "Reject"

| 🗋 SRC2017                | ×                                                                                                    |                                                                                                    | *   | - | ٥   | × |
|--------------------------|----------------------------------------------------------------------------------------------------|----------------------------------------------------------------------------------------------------|-----|---|-----|---|
| $\epsilon \Rightarrow c$ | Secure   https://src.snru.ac                                                                                                    | .th/user                                                                                                    |     | ŕ | r 🗡 | : |
|                          |                                                                                                    | the the test of the test of the test of the test of the test of test of test | rdi |   |     | ^ |
|                          | Abstract                                                                                                    |                                                                                                    |     |   |     |   |
|                          | ID                                                                                                    | EP0002                                                                                                    |     |   |     |   |
|                          | Field:                                                                                                    | Other Devices and Application for Energy                                                                                                    |     |   |     |   |
|                          | Present:                                                                                                    | Poster                                                                                                    |     |   |     |   |
|                          | Title:                                                                                                    | The Commemoration and Memorialization of the American Revolution                                                                                                    |     |   |     |   |
|                          | Abstract : This project involves discovering how the American Revolution was remembered during the nineteenth century. The goal is show that the American Revolution was memorialized by the actions of the United States government during the 1800s. Thi has been done by examining events such as the Supreme Court cases of John Marshall and the Nullification Crisis. Upon examination of these events, it becomes clear that John Marshall and John Calhoun (creator of the Doctrine of Nullification) attempted to use the American Revolution to bolster their claims by citing speeches from Founding Fathers. Through showi that the American Revolution lives on in memory, this research highlights the importance of the revolution in shaping the actions of the United States government |                                                                                                    |     |   |     |   |
|                          | Status :                                                                                                    | Reject                                                                                                    |     |   |     |   |
|                          | Keywords :                                                                                                    | Doctrine, Nullification Crisis                                                                                                    |     |   |     |   |
|                          | Pdf :                                                                                                    | VIEW                                                                                                    |     |   |     |   |
|                          | Docs :                                                                                                    | DOWNLOAD                                                                                                    |     |   |     |   |

# ภาพที่ 18 สถานะ "Reject" ในระบบลงทะเบียน

| M SACT2016 - rdi_snru@sn ×                                           |                                                                                                    | ≛ – ⊡ ×                         |
|----------------------------------------------------------------------|----------------------------------------------------------------------------------------------------|---------------------------------|
| $\leftrightarrow$ $\rightarrow$ C $\blacksquare$ Secure   https://ma | il.google.com/mail/u/1/#inbox/15a5959236abe07f                                                                                                    | ☆ 🗵 🗄                           |
|                                                                      | ۰ <b>و</b>                                                                                                    | III o ঌ                         |
| จดหมาย -                                                             | Image: Constraint of the second second s | 1 จาก 252 < > 🔯 -               |
| เขียน                                                                | SRC2017 <akarachai@snru.ac.th> 09:49 (15 นาทีที่ผ่านมา) ☆ ▲ ▼<br/>ถึง ฉัน ∵</akarachai@snru.ac.th>                                                                                                    | SRC2017<br>akarachai@snru.ac.th |
| กล่องจดหมาย (1)                                                      | 🗙 อังกฤษ 🛪 🖂 ไทย 🛪 แปลข้อความ ปีคลำหรับ: อังกฤษ 🗴                                                                                                    |                                 |
| ติดดาว                                                               |                                                                                                    | แสดงรายละเอียด                  |
| จดหมายที่ส่งแล้ว                                                     | Dear Mr.rdi snru                                                                                                    |                                 |
| จดหมายร่าง                                                           |                                                                                                    |                                 |
| แผ่นดิน61                                                            | The status of Abstract title The Commemoration and Memorialization of the American Revolution was changed from<br>Accept to Reject Please check in SRC2017 system.                                                                                                    |                                 |
| รายได้60                                                             |                                                                                                    |                                 |
| R to R60                                                             |                                                                                                    |                                 |
|                                                                      | LOGIN                                                                                                    |                                 |
| ค้นหาบุคคล                                                           |                                                                                                    |                                 |
| praboo_rdi@snru                                                      | We hope to see your contribution soon.                                                                                                    |                                 |
| .ac.th ต้องการแชทกับ<br>คณ ตกองไหม                                   | Sincerely,                                                                                                    |                                 |

ภาพที่ 19 อีเมล์แจ้งสถานะ "Reject"

# รูปแบบในการจัดทำโปสเตอร์เพื่อนำเสนอผลงานวิจัยที่ได้รับทุนสนับสนุนการวิจัยสำหรับนักศึกษา จากเงินรายได้ ประจำปีงบประมาณ พ.ศ. 2560

# ส่งไฟล์และเอกสาร ภายในวันที่ 28 กุมภาพันธ์ 2560

ผู้ที่นำเสนอจัดเตรียมเอกสารแสดงผลงานของโครงการวิจัยตามรูปแบบที่กำหนดดังนี้

### 1. องค์ประกอบของโปสเตอร์

- ชื่อผู้วิจัย/สาขาวิชา/คณะ
- อาจารย์ที่ปรึกษา
- บทคัดย่อ
- หลักการและเหตุผล
- วัตถุประสงค์
- วิธีการวิจัย
- ผลการวิจัย
- สรุปผลการวิจัย
- ประโยชน์ที่ได้จากการวิจัย
- ข้อเสนอแนะ

### 2. ลักษณะและขนาดของโปสเตอร์

- ขนาดโปสเตอร์ที่กำหนดคือ กว้าง 80 เซนติเมตร สูง 120 เซนติเมตร (แนวตั้ง)
- ตัวอักษร (TH SarabunaPSK)
- ขนาดตัวอักษร ของเนื้อหาปรับได้ตามความเหมาะสม
- ความละเอียดของโปสเตอร์ไม่ต่ำกว่า 150 DPI
- การบันทึกไฟล์ บันทึกเป็น JPG , PDF
- เนื้อหาภายในโปสเตอร์สรุปใจความสำคัญ กระชับ ชัดเจน ไม่ใช้คำฟุ่มเฟือย ภาพประกอบ ตาราง
   เพื่อสื่อความหมายแทนข้อความที่เหมาะสม
- สามารถ download Template Poster ได้ที่
  - http://rdi.snru.ac.th/wp-content/uploads/2017/01/poster.rar

### 3. การจัดส่งไฟล์โปสเตอร์

- การจัดส่งไฟล์โปสเตอร์สามารถจัดส่งได้ 2 ช่องทาง คือ
  - 1) ส่งไฟล์โปสเตอร์ ใส่แผ่นซีดี ส่งสถาบันวิจัยและพัฒนา
  - 2) ส่งไฟล์โปสเตอร์ไปที่อีเมล์ it-rdi@snru.ac.th

การนำเสนอด้วยวาจา (Oral Presentation) รูปแบบในการจัดทำ Power Point ความยาวไม่เกิน 15 นาที เพื่อนำเสนอผลงานวิจัยสำหรับนักศึกษาที่ได้รับทุนสนับสนุนการวิจัย จากเงินรายได้ ประจำปีงบประมาณ พ.ศ. 2560

# ส่งไฟล์และเอกสาร ภายในวันที่ 28 กุมภาพันธ์ 2560

ผู้ที่นำเสนอจัดเตรียมเอกสาร Power Point ความยาวไม่เกิน 15 นาที ตามหัวข้อที่กำหนดดังนี้

### 1. องค์ประกอบของ Power Point

- ชื่อผู้วิจัย/สาขาวิชา/คณะ
- อาจารย์ที่ปรึกษา
- บทคัดย่อ
- หลักการและเหตุผล
- วัตถุประสงค์
- วิธีการวิจัย
- ผลการวิจัย
- สรุปผลการวิจัย
- ประโยชน์ที่ได้จากการวิจัย
- ข้อเสนอแนะ

#### 2. ลักษณะของ Power Point

- ตัวอักษร (TH SarabunaPSK)
- สรุปใจความสำคัญของเนื้อหา ให้มีความกระชับ ชัดเจน ไม่ใช้คำฟุ่มเฟือย ภาพประกอบ ตาราง เพื่อสื่อ
   ความหมายแทนข้อความที่เหมาะสม
- สามารถออกแบบ ได้ตามความเหมาะสมของเนื้อหาที่นำเสนอ

### 3. การจัดส่งไฟล์ Power Point

การจัดส่งไฟล์ Power Point สามารถจัดส่งได้ 2 ช่องทาง คือ

- 1) ส่งไฟล์ Power Point ใส่แผ่นซีดี ส่งสถาบันวิจัยและพัฒนา
- 2) ส่งไฟล์ Power Point ไปที่อีเมล์ it-rdi@snru.ac.th

#### หมายเหตุ

หากมีปัญหา หรือข้อสงสัย สามารถปรึกษาและสอบถามได้ที่สถาบันวิจัยและพัฒนา ชั้น 4 อาคาร 10 อีเมล์ rdi\_snru@snru.ac.th

โทร 0-8500-0851-1 (สุภาวดี)

โทร 0-9817-5515-2 (พงศกร)